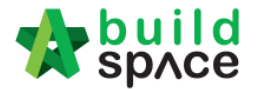

## How to prepare "Calling Tender" form

Note: Only "Editor" can prepare this form and for "Group Access to Tender Documents" only. Only appear after "List of Tenderer" form had been submitted.

1. Login to eTender system and open a project. Click at "List of Tenderer" menu and then click at "Tender".

| ⊞           | Projects          |   | Tenders         |           |   |
|-------------|-------------------|---|-----------------|-----------|---|
| <b>Q</b> \$ | Maintenance       | ⊕ | 1 officioro     |           |   |
|             |                   |   | Tenders Listing |           |   |
| æ           | Project Dashboard |   | Q               |           |   |
| Ŧ           | List of Tenderer  |   | No. +           | Reference | ~ |
| 凶           | Tender Documents  |   | 110-            | Kelefence | ~ |
| Ŵ           | Project Documents | æ | 1               | Tender    |   |

2. Click at "**Calling Tender**" tab. If you are BU or GCD group, you can see other tabs (Rec of Tenderer & List of Tenderer).

| ▦          | Projects          |   | Tender                    |
|------------|-------------------|---|---------------------------|
| 08         | Maintenance       | Ð | Calling Tender            |
| <b>8</b> 2 | Project Dashboard |   |                           |
| Ψ          | List of Tenderer  | k | Date of Calling Tender *: |
| ß          | Tender Documents  |   | 16-Jul-2015 03:30 PM      |

3. Can amend the information at the fields and select verifiers.

| Date of Calling Tender *:                                                  | Date of Closing Tender *:  |
|----------------------------------------------------------------------------|----------------------------|
| 06-May-2018 08:30 PM                                                       | 09-May-2018 08:30 PM       |
| Disable Tender Rates Submission Tick to NOT allow tenderer to submit rates | file/commercial submission |
| Select Verifiers:                                                          |                            |
| None +                                                                     |                            |

Visit our forum & tutorials at http://forum.buildspace.my - 1 -

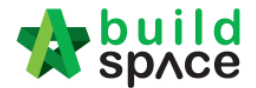

You can amend "**Calling Tender**" & "**Closing Tender**" with **date and time**. Click on that date field and you will see the following screen. Select date and then click at "**Select Time**" icon. It will appear another screen for you to set time.

| 3-JI | ul-201 | 5 05:0 | 0 PM   |    |    |          |      |   |
|------|--------|--------|--------|----|----|----------|------|---|
| <    |        | J      | uly 20 | 15 |    | >        |      |   |
| Su   | Мо     | Tu     | We     | Th | Fr | Sa       |      |   |
| 28   | 29     | 30     | 1      | 2  | 3  | 4        |      |   |
| 5    | 6      | 7      | 8      | 9  | 10 | 11       |      |   |
| 2    | 13     | 14     | 15     | 16 | 17 | 18       | -    |   |
| 9    | 20     | 21     | 21     | 23 | 24 | 25       |      |   |
| 6    | 27     | 28     | 29     | 50 | 31 | 1        |      |   |
| 2    | 3      | 4      | 5      | 6  | 7  | 8        |      |   |
|      | ÷      |        | 0      |    | ©  |          | -    | ~ |
| No   | no     |        |        |    |    | Select 1 | lime | ~ |

Set the time and click outside the box or other field to continue fill up the form.

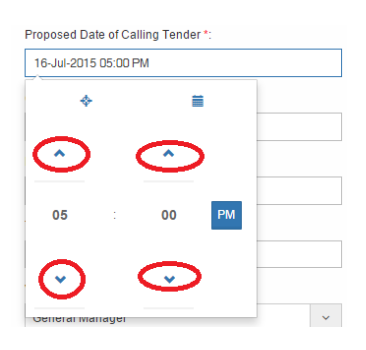

4. You can click "Send Tender Invitation" to send out tender invitation to the tenderers.

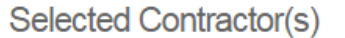

| No    | Contractor              |      | Status | Status Log |
|-------|-------------------------|------|--------|------------|
| 1     | Buildspace Contractor 4 |      | Yes 🔻  | View       |
|       |                         |      |        |            |
|       | Z Tender Invitation     | Save | Submit | Back       |
| Ackno | wiedgement Letter       |      |        |            |

Visit our forum & tutorials at <a href="http://forum.buildspace.my">http://forum.buildspace.my</a> - 2 -

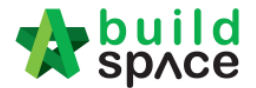

5. You can see the following pop up appear, just typed in the message that you want to inform the tenderers and click "**Preview**" button.

| Tender Invitation |                | ×                     |
|-------------------|----------------|-----------------------|
| Inviter name:     | Auto Generated |                       |
| Message:          | ≣•             |                       |
|                   |                | Save as Draft Preview |

6. You can see the preview of message and click "Send" to send to all individual tenderer.

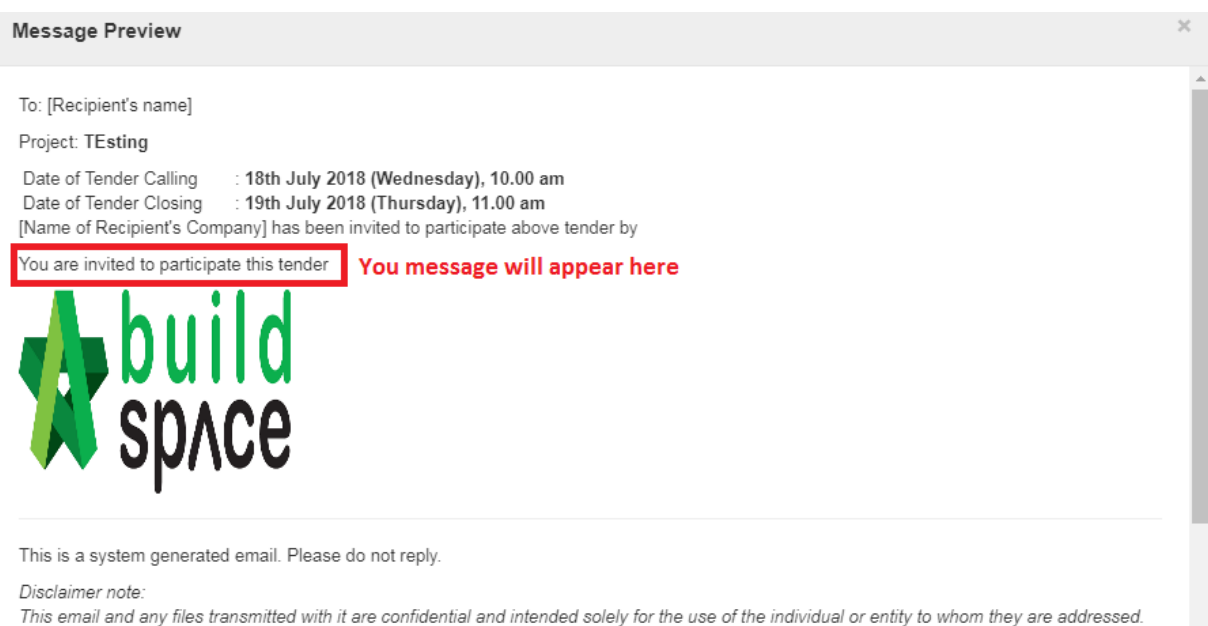

I his email and any files transmitted with it are confidential and intended solely for the use of the individual or entity to whom they are addressed. Confidentiality is not waived by mis-transmission. If you have received this email in error please notify the sender or system manager. This message contains confidential information and is intended only for the individual named. If you are not the named addressee you should not disseminate, distribute or copy this e-mail. Please notify the sender immediately by e-mail if you have received this e-mail by mistake and delete

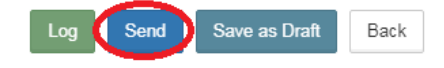

Visit our forum & tutorials at http://forum.buildspace.my - 3 -

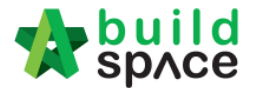

7. You can activate the "**Acknowledgement Letter**" for the tenderer to print out after they had submitted their tender. Click at "Acknowledgement Letter" button.

| No   | Contractor              | Status Status Log |
|------|-------------------------|-------------------|
| 1    | Buildspace Contractor 4 | Yes View          |
|      | Tender Invitation       | Save Submit Back  |
| ckno | wledgement Letter       |                   |

8. Can see the following screen. "Tick" to Enable Acknowledgement Letter. Then type/edit your message and click "Save".

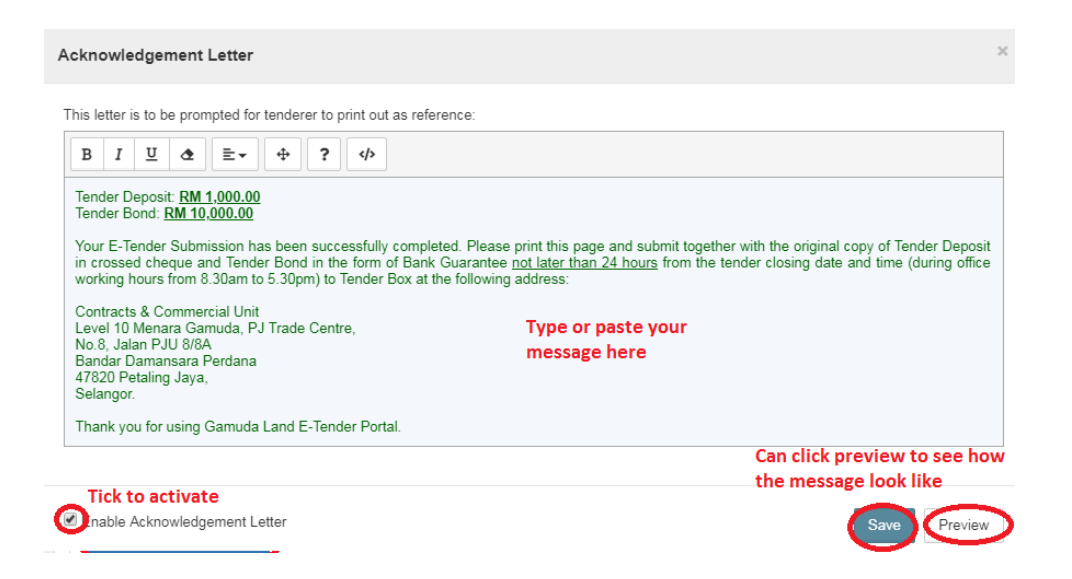

9. You can "Save" the form or "Submit" form for verifier to verify the form.

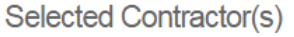

| No     | Contractor              | Status | Status Log |
|--------|-------------------------|--------|------------|
| 1      | Buildspace Contractor 4 | Yes 🔻  | View       |
|        |                         |        |            |
|        | Tender Invitation Save  | Submit | Back       |
| Acknow | wledgement Letter       |        |            |

Visit our forum & tutorials at http://forum.buildspace.my - 4 -

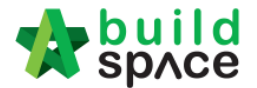

Note: Once the calling tender form had been submitted, it will automatically send out email notification to the contractors about the tender. Contractors can be accessed during this calling tender period only.

## How to EXTEND tender

10. If you want to "**Extend**" the tender date & time. Open "Calling Tender" form, make necessary amendment on the date and select verifier.

| Date of Calling Tender *:                                                      | Date of Closing Tender *: |
|--------------------------------------------------------------------------------|---------------------------|
| 06-May-2018 08:30 PM                                                           | 09-May-2018 08:30 PM      |
| Disable Tender Rates Submission<br>untick to allow tenderer to submit rates fi | le/commercial submission  |
| Select Verifiers:                                                              |                           |
| None +                                                                         |                           |

## 11. Then click "Extend".

| 1     3M SYNERGY SDN. BHD.     OK       2     GLOBAL PCK CONSTRUCTION SDN BHD     OK |      |
|--------------------------------------------------------------------------------------|------|
| 2 GLOBAL PCK CONSTRUCTION SDN BHD OK                                                 | View |
|                                                                                      | View |
| B PCK CONSTRUCTION SDN BHD OK                                                        | View |

Visit our forum & tutorials at http://forum.buildspace.my - 5 -